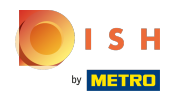

() Une fois que vous êtes connecté à votre compte DISH Website. Cliquez sur Design et contenu .

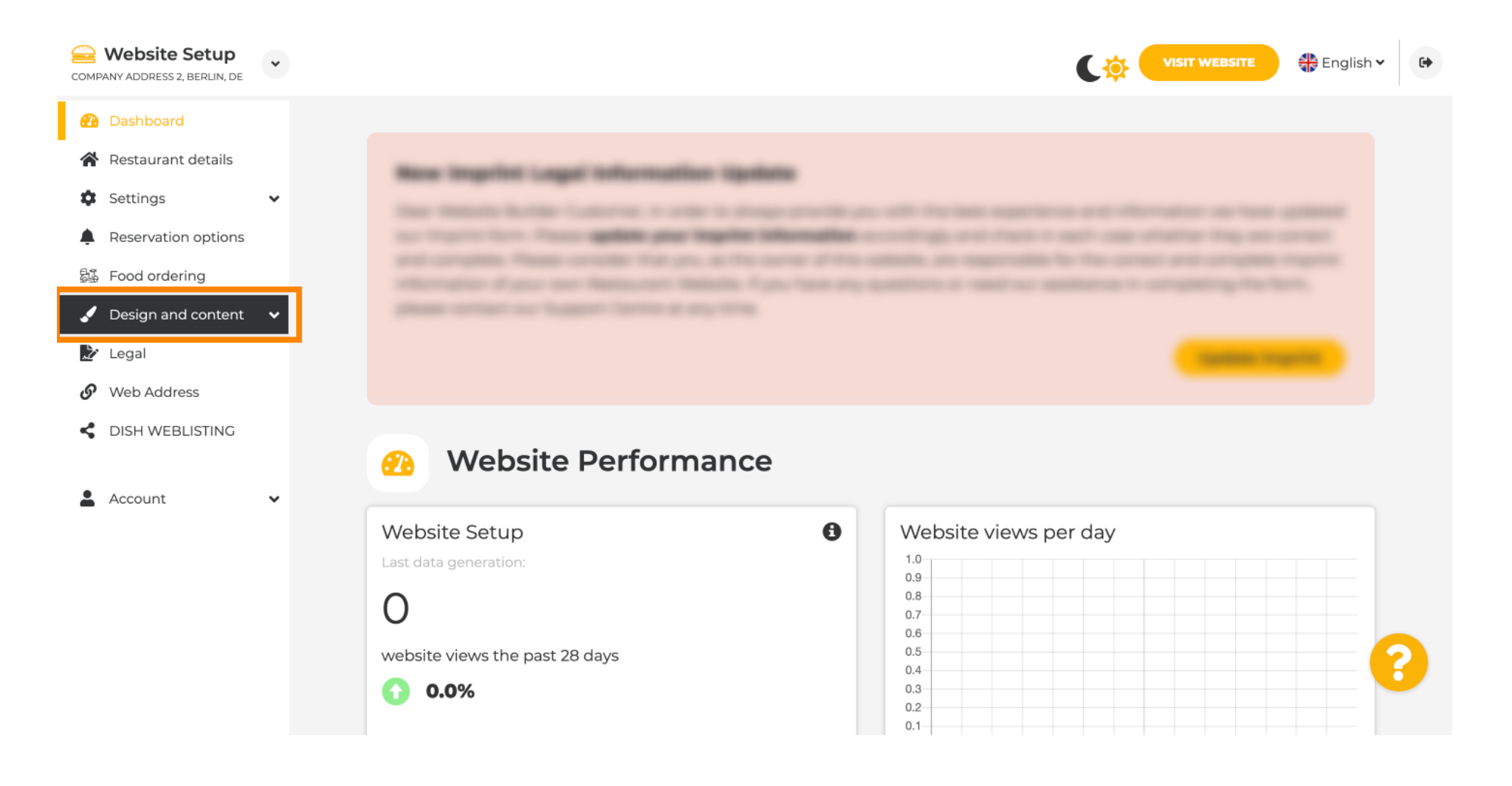

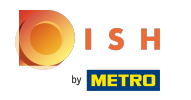

(i) Cliquez sur Contenu.

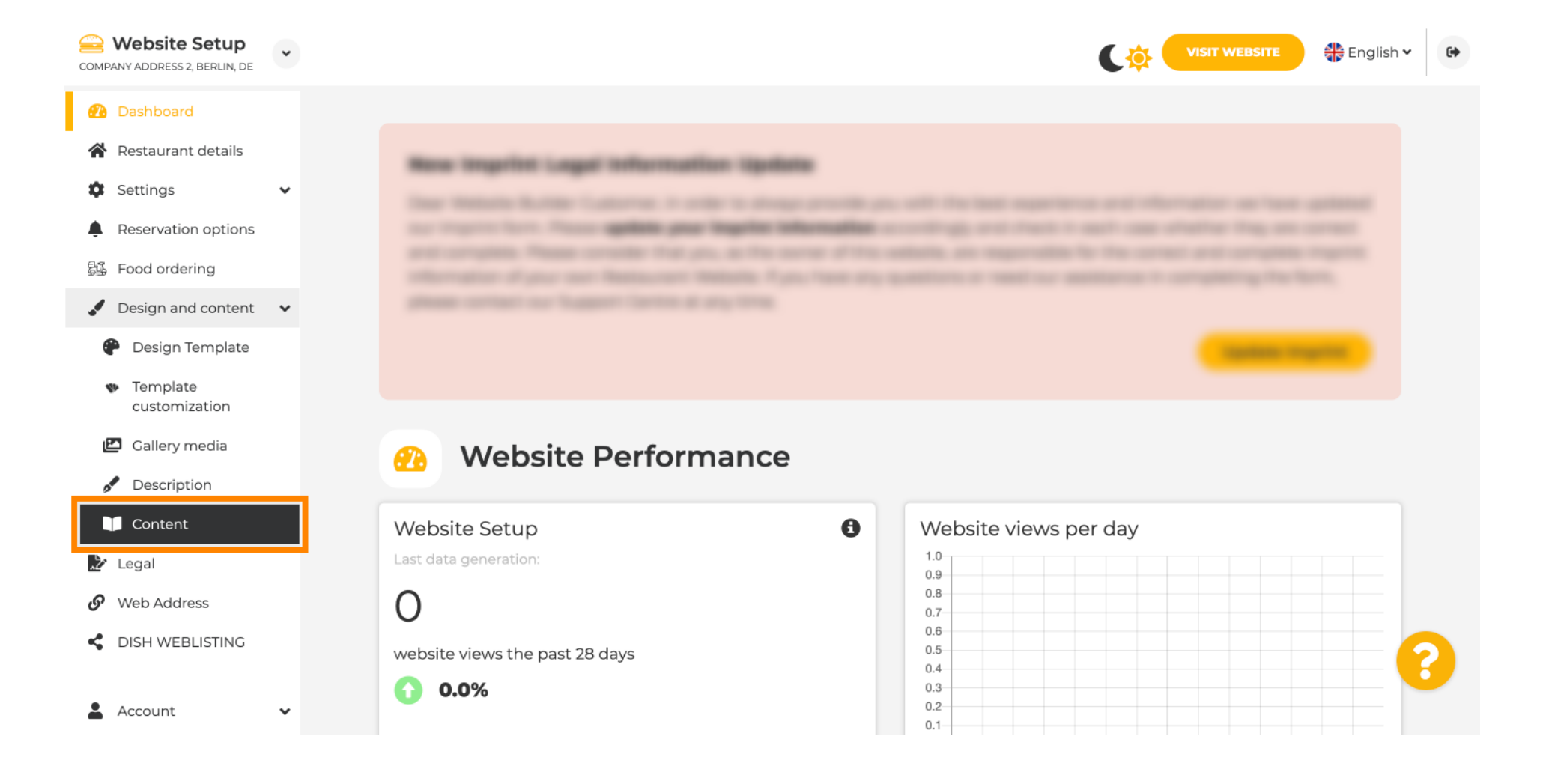

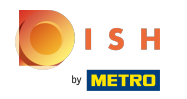

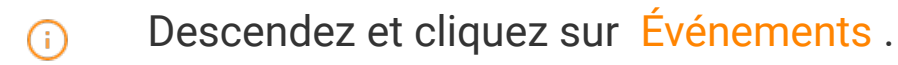

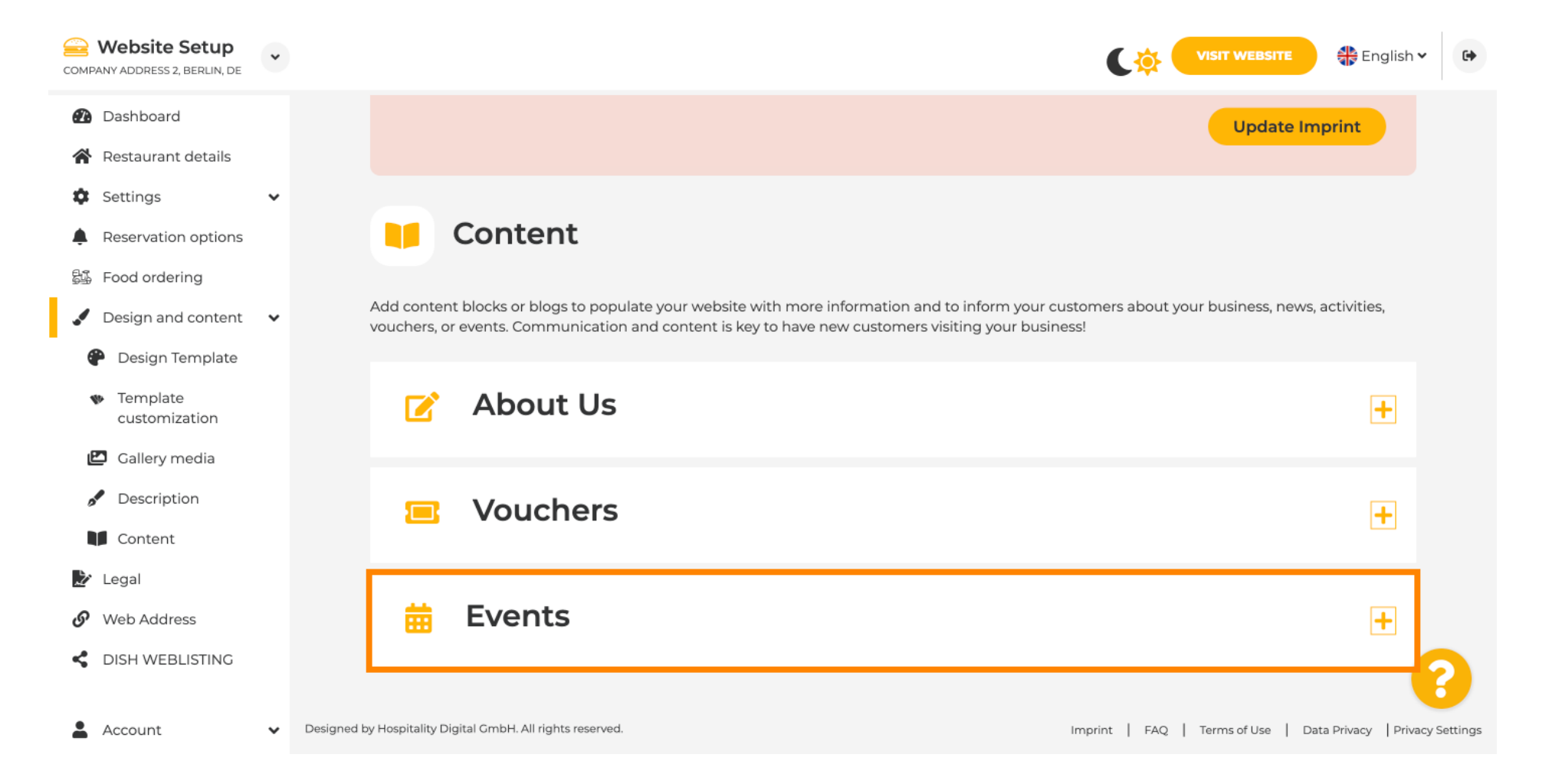

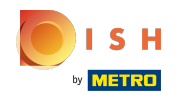

**(i)** 

# Pour créer ou ajouter un nouvel événement, cliquez sur le bouton AJOUTER UN BLOC D'ÉVÉNEMENT .

| COMPANY ADDRESS 2, BERLIN, DE                                   | * |                                                                                              |                                        | 🕀 English 🗸           | •           |
|-----------------------------------------------------------------|---|----------------------------------------------------------------------------------------------|----------------------------------------|-----------------------|-------------|
| Dashboard                                                       |   | Content                                                                                      |                                        |                       |             |
| 😭 Restaurant details                                            |   | Add content blocks or blogs to populate your website with more information and to inform you | ur customers about your business, news | s, activities,        |             |
| Settings                                                        | ~ | vouchers, or events. Communication and content is key to have new customers visiting your bu | usiness!                               |                       |             |
| Reservation options                                             |   |                                                                                              |                                        |                       |             |
| Food ordering                                                   |   | About Us                                                                                     |                                        | +                     |             |
| <ul> <li>Design and content</li> <li>Design Template</li> </ul> | • |                                                                                              |                                        |                       |             |
| <ul> <li>Template<br/>customization</li> </ul>                  |   | Vouchers                                                                                     |                                        | +                     |             |
| <ul><li>Gallery media</li><li>Description</li></ul>             |   | Events                                                                                       |                                        | -                     |             |
| Content                                                         |   | New content block                                                                            | † 1                                    | i 🖬 🕂                 |             |
| Veb Address                                                     |   | + ADD AN EVENT BLOCK                                                                         |                                        | _                     |             |
| Account                                                         | ~ | Designed by Hospitality Digital GmbH. All rights reserved.                                   | Imprint   FAQ   Terms of Use   C       | Pata Privacy   Privac | cy Settings |

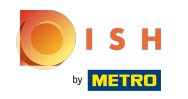

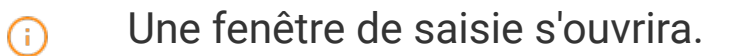

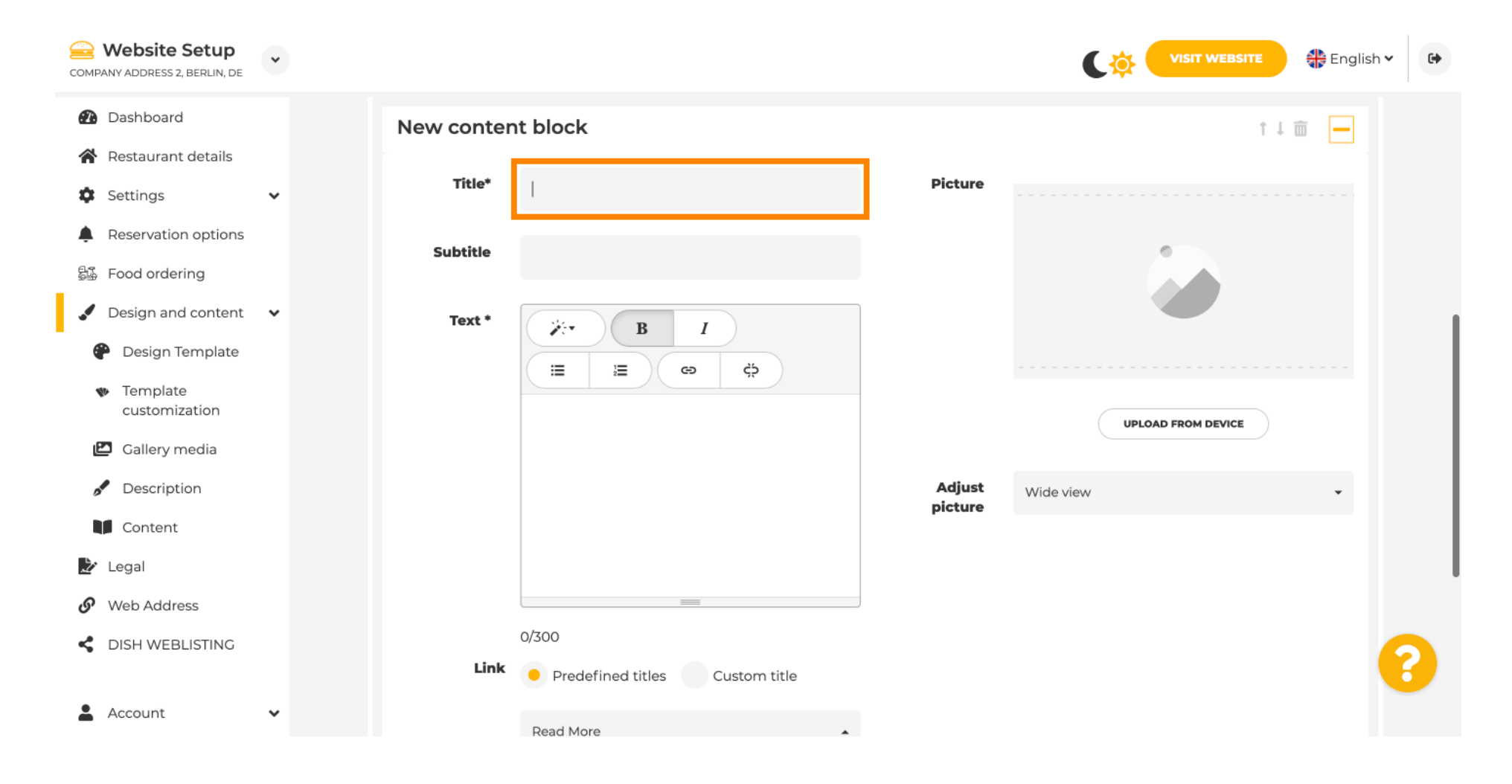

![](_page_5_Picture_0.jpeg)

#### Entrez le nom de votre événement.

![](_page_5_Figure_3.jpeg)

![](_page_6_Picture_0.jpeg)

 $(\mathbf{i})$ 

lci, vous pouvez entrer un texte ou une description de votre événement.

| COMPANY ADDRESS 2, BERLIN, DE                                   | • |            |                                         |         | VISIT WEBSITE 🕀 English 🗸 🚱 |
|-----------------------------------------------------------------|---|------------|-----------------------------------------|---------|-----------------------------|
| Dashboard     Destaurant details                                |   | New conter | nt block                                |         | t↓                          |
| Settings                                                        | ~ | Title*     | Valentine's offer                       | Picture |                             |
| <ul> <li>Reservation options</li> <li>Food ordering</li> </ul>  |   | Subtitle   |                                         |         |                             |
| <ul> <li>Design and content</li> <li>Design Template</li> </ul> | * | Text *     | B I                                     |         |                             |
| <ul> <li>Template<br/>customization</li> </ul>                  |   |            | (Ξ ½) (Θ ζ)                             |         | UPLOAD FROM DEVICE          |
| 🖸 Gallery media                                                 |   |            |                                         |         |                             |
| S Description                                                   |   |            |                                         | Adjust  | Wide view 👻                 |
| Content                                                         |   |            |                                         | picture |                             |
| 🛃 Legal                                                         |   |            |                                         |         |                             |
| 🔗 Web Address                                                   |   |            |                                         |         |                             |
| CISH WEBLISTING                                                 |   | Link       | 0/300<br>Predefined titles Custom title |         | •                           |
| Account                                                         | * |            | Read More                               |         |                             |

![](_page_7_Picture_0.jpeg)

()

#### Vous pouvez ajouter une image pour votre événement.

| COMPANY ADDRESS 2, BERLIN, DE                       | • |            |                                    |         | VISIT WEBSITE Siglish Y |
|-----------------------------------------------------|---|------------|------------------------------------|---------|-------------------------|
| Dashboard                                           |   | New conter | nt block                           |         | t↓ m 🗕                  |
| 😭 Restaurant details                                |   | Title*     | Valentine's offer                  | Picture |                         |
| Settings                                            | ~ |            |                                    |         |                         |
| Reservation options                                 |   | Subtitle   |                                    |         | A                       |
| 歸 Food ordering                                     |   |            |                                    |         |                         |
| 🖌 Design and content                                | ~ | Text *     | B I                                |         |                         |
| Pesign Template                                     |   |            | Ç 🕫 🛱                              |         |                         |
| <ul> <li>Template</li> <li>customization</li> </ul> |   |            | Check out our Valentine's offer.   |         | UPLOAD FROM DEVICE      |
| 🖾 Gallery media                                     |   |            |                                    | a diver |                         |
| 🖋 Description                                       |   |            |                                    | picture | Wide view 👻             |
| Content                                             |   |            |                                    |         |                         |
| 達 Legal                                             |   |            |                                    |         |                         |
| 🔗 Web Address                                       |   |            | 32/300                             |         |                         |
| CIISH WEBLISTING                                    |   | Link       | Predefined titles     Custom title |         | ?                       |
| Account                                             | ~ |            | Read More                          | •       |                         |

![](_page_8_Picture_0.jpeg)

### () Cliquez sur Télécharger depuis l'appareil.

| COMPANY ADDRESS 2, BERLIN, DE                  | • |            |                                  |         | VISIT WEBSITE 🕀 English 🗸 🕞 |
|------------------------------------------------|---|------------|----------------------------------|---------|-----------------------------|
| Dashboard                                      | 1 | New conten | t block                          |         | ↑↓ 🗰 🗕                      |
| 😭 Restaurant details                           |   | Title*     | Valentine's offer                | Picture |                             |
| Settings                                       | ~ |            |                                  |         |                             |
| Reservation options                            |   | Subtitle   |                                  |         |                             |
| 歸張 Food ordering                               |   |            |                                  |         |                             |
| Design and content                             | ~ | Text *     | B I                              |         |                             |
| 🕐 Design Template                              |   |            | (≡ <b>≡ ∞</b> ¢                  |         |                             |
| <ul> <li>Template<br/>customization</li> </ul> |   |            | Check out our Valentine's offer. |         | UPLOAD FROM DEVICE          |
| 🖾 Gallery media                                |   |            |                                  | Adiust  | Wide view                   |
| Description                                    |   |            |                                  | picture | Wide view                   |
| Content                                        |   |            |                                  |         |                             |
| 🏂 Legal                                        |   |            |                                  |         |                             |
| 🔗 Web Address                                  |   |            | 32/300                           |         |                             |
| CISH WEBLISTING                                |   | Link       | • Predefined titles Custom title |         | 8                           |
| Account                                        | ~ |            | Read More                        | •       |                             |

![](_page_9_Picture_0.jpeg)

### () Cliquez sur Vue large pour ajuster l'image.

| COMPANY ADDRESS 2, BERLIN, DE                  | • |            |                                  |         | VISIT WEBSITE 🕀 English | • |
|------------------------------------------------|---|------------|----------------------------------|---------|-------------------------|---|
| 🕐 Dashboard                                    |   | New conter | nt block                         |         | î↓ m 🗕                  |   |
| 🚷 Restaurant details                           |   | Title*     | Valentine's offer                | Picture |                         |   |
| Settings                                       | ~ |            |                                  |         |                         |   |
| Reservation options                            |   | Subtitle   |                                  |         |                         |   |
| 월 Food ordering                                |   |            |                                  |         |                         |   |
| 🖌 Design and content                           | * | Text *     | B I                              |         |                         |   |
| 🕐 Design Template                              |   |            | ∃ 3 0 0 0                        |         |                         |   |
| <ul> <li>Template<br/>customization</li> </ul> |   |            | Check out our Valentine's offer. |         | UPLOAD FROM DEVICE      |   |
| 🖆 Gallery media                                |   |            |                                  | Adjust  |                         |   |
| 🖋 Description                                  |   |            |                                  | picture | Wide view 🔹             |   |
| Content                                        |   |            |                                  |         |                         |   |
| 🏂 Legal                                        |   |            | =                                |         |                         |   |
| 🔗 Web Address                                  |   |            | 32/300                           |         |                         |   |
| CIISH WEBLISTING                               |   | Link       | • Predefined titles Custom title |         |                         | 8 |
| Account                                        | ~ |            | Read More .                      | •       |                         |   |

![](_page_10_Picture_0.jpeg)

## () Choisissez entre Affichage large ou Original .

| COMPANY ADDRESS 2, BERLIN, DE                       | • |            |                                    |         | VISIT WEBSITE 🕀 English 🗸 🚱 |
|-----------------------------------------------------|---|------------|------------------------------------|---------|-----------------------------|
| 🕐 Dashboard                                         |   | New conter | nt block                           |         | ↑↓ 🗰 🗕                      |
| 倄 Restaurant details                                |   | Title*     | Valentine's offer                  | Picture |                             |
| Settings                                            | ~ |            |                                    |         |                             |
| Reservation options                                 |   | Subtitle   |                                    |         |                             |
| 55 Food ordering                                    |   |            |                                    |         |                             |
| 🖌 Design and content                                | * | Text *     | B I                                |         |                             |
| P Design Template                                   |   |            | ∃ 2                                |         |                             |
| <ul> <li>Template</li> <li>customization</li> </ul> |   |            | Check out our Valentine's offer.   |         | UPLOAD FROM DEVICE          |
| 🖾 Gallery media                                     |   |            |                                    | Adjust  |                             |
| S Description                                       |   |            |                                    | picture | Wide view 👻                 |
| Content                                             |   |            |                                    |         | Wide view<br>Original       |
| ≽ Legal                                             |   |            |                                    |         |                             |
| 🔗 Web Address                                       |   |            | 32/300                             |         |                             |
| S DISH WEBLISTING                                   |   | Link       | Predefined titles     Custom title |         | ?                           |
| Account                                             | ~ |            | Read More                          | •       |                             |

![](_page_11_Picture_0.jpeg)

() Ici, vous pouvez choisir entre Titres prédéfinis ou Titre personnalisé .

| COMPANY ADDRESS 2, BERLIN, DE                                                                                                    | * |                                                                                                    |                   |                    | 🏶 English 🗸 | • |
|----------------------------------------------------------------------------------------------------|---|----------------------------------------------------------------------------------------------------|-------------------|--------------------|-------------|---|
| COMPANY ADDRESS 2, BERLIN, DE<br>Dashboard<br>Restaurant details<br>Settings<br>Reservation options<br>Food ordering<br>Design and content<br>Design Template<br>Customization<br>Callery media<br>Content<br>Legal<br>Web Address<br>DISH WEBLISTING | * | Text*     Image: Image: Ima | Adjust<br>picture | UPLOAD FROM DEVICE |             | ? |
|                                                                                                    |   |                                                                                                    |                   |                    |             |   |

![](_page_12_Picture_0.jpeg)

(i)

Faites défiler vers le bas et cliquez sur Lire la suite .

![](_page_12_Picture_3.jpeg)

![](_page_13_Picture_0.jpeg)

 $(\mathbf{i})$ 

Sélectionnez votre préférence .

![](_page_13_Figure_3.jpeg)

![](_page_14_Picture_0.jpeg)

![](_page_14_Figure_2.jpeg)

![](_page_14_Figure_3.jpeg)

![](_page_15_Picture_0.jpeg)

(i) Cliquez sur ENREGISTRER.

![](_page_15_Figure_3.jpeg)

![](_page_16_Picture_0.jpeg)

![](_page_16_Figure_2.jpeg)

![](_page_16_Figure_3.jpeg)

![](_page_17_Picture_0.jpeg)

Voici votre événement nouvellement créé. Remarque : Vous devrez peut-être faire défiler vers le bas, selon la conception du modèle de votre site Web.

|                                  | payment options   |
|----------------------------------|-------------------|
|                                  |                   |
|                                  |                   |
|                                  | Cash Cheque       |
|                                  |                   |
|                                  | Swart             |
|                                  | Crents            |
|                                  |                   |
|                                  |                   |
|                                  | Valentine's offer |
|                                  |                   |
| Check out our Valentine's offer. |                   |
|                                  |                   |
|                                  |                   |

![](_page_18_Picture_0.jpeg)

### () C'est tout. Vous avez terminé.

|                                  | LOCATION OPENING TIMES PAYMENT OPTION | S EVENTS SERVICES REV | IEWS CONTACT | RESERVATION | i i K English ◄ |  |  |
|----------------------------------|---------------------------------------|-----------------------|--------------|-------------|-----------------|--|--|
|                                  | payment options                       |                       |              |             |                 |  |  |
|                                  |                                       |                       |              |             |                 |  |  |
|                                  | Cash Cheque                           |                       |              |             |                 |  |  |
| Events                           |                                       |                       |              |             |                 |  |  |
|                                  |                                       |                       |              |             |                 |  |  |
| V                                | /alentine's offer                     |                       |              |             |                 |  |  |
|                                  |                                       |                       |              |             |                 |  |  |
| Check out our Valentine's offer. |                                       |                       |              |             |                 |  |  |
|                                  |                                       |                       |              |             |                 |  |  |
|                                  |                                       |                       |              |             |                 |  |  |

![](_page_19_Picture_0.jpeg)

![](_page_19_Picture_2.jpeg)

Scan to go to the interactive player